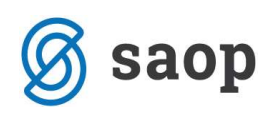

## Zapiranje deviznih postavk v Dvostavnem knjigovodstvu

V programu Dvostavno knjigovodstvo odprte devizne postavke lahko zapiramo v **Posrednem** ali **Neposrednem knjiženju** in naknadno v obdelavi **Zapiranje postavk**, ki jo najdemo med Pripomočki. Devizne postavke **NE SMEMO** zapirati v obdelavi Plačevanje, ko kontiramo bančni izpisek, ker datoteka, ki smo jo uvozili ne vsebuje podatka o deviznem znesku, ki ga zapiramo, ampak samo znesek v €.

## 1. Zapiranje v Posrednem knjiženju

Vpišemo Obdobje, Temeljnico, Dogodek, Konto, Stranko, Datum, Opis, Dokument. Pri polju Veza kliknemo na 🛄 in izberemo Dokument, ki ga zapiramo. Program predlaga v zapiranje odprti znesek računa. V kolikor gre za delno plačilo znesek ustrezno popravimo.

|                                                  | knjiženje                                       |                                                                            |                  |                             |                                     |                               |                                |                    | 🚖 🖻 !                  |
|--------------------------------------------------|-------------------------------------------------|----------------------------------------------------------------------------|------------------|-----------------------------|-------------------------------------|-------------------------------|--------------------------------|--------------------|------------------------|
| Leto :<br>Obdobje [<br>Temeljnica [<br>Dogodek ] | F<br>2011 Z<br>011 ··· N<br>BA ··· I<br>3 ··· P | Preskoči prazna po<br>ačetna pozicija<br>vember<br>zpiski plačila<br>AČILA | lja [<br>ionto _ | -<br>-<br>                  | nto 2210<br>nka 0000211             | ··· ⊘ Obv<br>··· 🗇 PEVE       | eznosti do doba<br>IC D.O.O.   | ıv. v tujini - dev |                        |
| Datum DOS                                        | 28.11.2011                                      | Datum prejem                                                               | a 📔              | Refer                       | SM                                  |                               |                                |                    |                        |
| Opis T<br>eferenca S<br>Dokument T<br>Veza F     | RR 111/11<br>SI 💌 🕅<br>RR 111/11<br>R-902       | ··· : .Vezr                                                                | a zap.št         | Na     Val     Bre     1330 | log  <br>uta 191 <u></u>  <br>me    | 7,49<br>1.000,00 HR<br>133,36 | 85<br>K Dobro                  | 7,4                | 985<br>0,00 HR<br>0,00 |
| Zap.štev.p                                       | prometa                                         | Obd.                                                                       | Temeljnica       | Dogo Konto                  | Stranka                             | Dokument                      | Dat.dok. Zi                    | nesek v breme      | Znesek                 |
|                                                  |                                                 |                                                                            |                  |                             |                                     |                               |                                |                    | 1.1                    |
|                                                  |                                                 |                                                                            |                  |                             |                                     |                               |                                |                    | •                      |
| Saldo kont                                       | ta                                              | 2.841,30 v do                                                              | bro              |                             | Breme                               |                               | 0,00 D                         | iobro              | •                      |
| Saldo kont<br>aldo strank                        | ta                                              | 2.841,30 y do<br>668,71 y do                                               | bro<br>bro       |                             | Breme Saldo                         |                               | 0,00 D                         | obro               | 4<br>0,0<br>0,0        |
| Saldo kont<br>aldo strank<br>Priponk             | ta<br>ce<br>ca                                  | 2.841,30 v do<br>668,71 v do                                               | bro<br>bro       |                             | Breme Saldo Evid. breme             |                               | 0,00 D<br>0,00<br>0,00 Evid. d | iobro              | 0,0<br>0,0             |
| Saldo kont<br>Saldo strank<br>Priponk            | ta<br>ke<br>ca □ ■ ø                            | 2.841,30 v do<br>668,71 v do                                               | bro<br>bro       |                             | Breme [<br>Saldo [<br>Evid. breme [ | Pl. nal. Ø F                  | 0,00 D<br>0,00 Evid. d         | lobro              | 0,0<br>0,0<br>0,0      |

Ko zapis potrdimo, program poveže plačilo z dokumentom, ki smo ga izbrali v zapiranje in pripravi tečajne razlike.

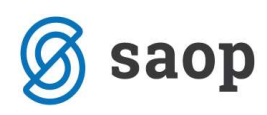

| Posredno knjiž | enje         |         |       |                         |          |               |               |               | 🖿 🙀 🗟 🖆        | N 🔁 🖻 💡        |
|----------------|--------------|---------|-------|-------------------------|----------|---------------|---------------|---------------|----------------|----------------|
|                | Operater S   | KRBNIK  |       | ••• Skrbnik             |          |               |               |               |                |                |
|                | Zap.štev.    |         |       |                         |          |               |               | <b>3</b> 50 🕂 | 🗌 Vsi zapisi   | 1 2 1          |
| Temeljnica     | •            |         |       | Dat. <mark>do</mark> k. | •        |               | Dat.dok.      | -             |                | •              |
| Ya             |              | Yei     |       | Yai                     |          | E             |               | V <u>EB</u>   |                |                |
| ▼ Zap.št Obd   | . Temeljnica | Dogodek | Konto | Naziv konta             | Stranka  | Naziv stranke | Dokument      | Dat.dok.      | Znesek v breme | Znesek v dobro |
| 1 011          | BA           | 3       | 2210  | Obveznosti do dobav     | .0000211 | Pevec d.o.o.  | TRR 111/11    | 28.11.2011    | 133,36         | 0,00           |
| 2 011          | BA           | 3       | 2210  | Obveznosti do dobav     | 0000211  | Pevec d.o.o.  | TRR 111/11    | 28.11.2011    | 0,46           | 0,00           |
| 3 011          | BA           | 3       | 7720  | Prihodki od pozitivnih  | -        |               |               | 28.11.2011    | 0,00           | 0,46           |
| 4 011          | BA           | 3       | 1100  | Transakcijski račun     |          |               | TRR 111/11    | 28.11.2011    | 0,00           | 133,36         |
|                |              |         |       |                         |          |               |               |               | 133,82         | 133,82         |
| •              |              |         |       |                         |          |               |               |               |                | +              |
|                |              |         |       |                         |          | Saldo: 0,00   | 0             |               |                |                |
| 4/4            | - 🔯 Briši    |         |       |                         |          |               | 📫 E-knjiženje |               | 🗔 Knjiži       | 🔁 Zap          |
| krhnik         | 006          |         |       |                         |          |               |               |               |                | 8:21           |

## 2. Naknadno zapiranje postavk na pripomočkih

Program je namenjen ročnemu zapiranju postavk. V primeru, ko smo pri knjiženju plačil knjižili plačilo brez oznake pri vezi oziroma ko smo knjižili plačilo, preden je bil račun poknjižen, lahko v zapiranju zapremo posamezne račune in njihova plačila.

Na glavnem meniju izberemo Pripomočki / Zapiranje postavk, kjer se nam odpre spodnje okno:

| piranje p                | ostavk                                   |   |                                                     | 7      | 2 | ×   |
|--------------------------|------------------------------------------|---|-----------------------------------------------------|--------|---|-----|
| Leto<br>Konto<br>Stranka | 2011<br>2210<br>0000211                  | : | Obveznosti do dobav. v tujini - dev<br>Pevec d.o.o. |        |   |     |
| Pr<br>SM<br>Tečajne      | egled <u>z</u> apiranj<br><b>razlike</b> |   |                                                     |        |   |     |
| Obdobje                  | 012                                      | ] | December                                            |        |   |     |
| Temeljnica               | TEČ                                      |   | Tečajne razlike                                     |        |   |     |
| Dogodek                  | 6                                        | ] | Tečajne razlike                                     |        |   |     |
|                          |                                          |   | >                                                   | Opusti | 1 | Pot |

Vpišemo Konto in Stranko. V spodnjem delu okna uredimo nastavitve za knjiženje Tečajnih razlik. Vpišemo Obdobje, Temeljnico in Dogodek. Dogodek naj bo tipa T=tečajne razlike.

Ko so vse nastavitve določene, kliknemo na gumb Potrdi. Odpre se nam novo okno, kjer najprej izberemo plačilo.

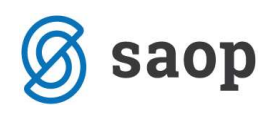

| Stranka: 000211 Konto: 2210   Pevec d.o.o. Obveznosti do dobav. v tujini - dev   Dokument Id Id Id   V 30kum Opis Vez.dok. Obd. Temeljnica Dogodek Dat.dok. Dat.val. Odprto v breme Odprto v dobro DEn. Odp. v breme dev. Odp. v do   R -902 010 PR 115.11.2011 0,00 133,82 191 0,00   R -902 011 PR 115.11.2011 0,00 103,02 191 0,00   TRR 110/2011 TRR 110/ 011 BA 3 25.11.2011 266,94 0,00 191 2.000,00                                                                                                    |          | 50       |              |        |             |               |                            |         |       |            |         | oiranje    | a zap | ostavke z | izbira po       | piranje - i          | Za |
|----------------------------------------------------------------------------------------------------|----------|----------|--------------|--------|-------------|---------------|----------------------------|---------|-------|------------|---------|------------|-------|-----------|-----------------|----------------------|----|
| Dokument   Q   I4   I   I                                                                                                    |          |          |              | ,      | tujini - de | lo dobav, v t | onto: 2210<br>Obveznosti o | K       |       |            |         |            |       |           | 211<br>: d.o.o. | anka: 0000:<br>Pevec | St |
| Dokum   Opis   Vez.dok.   Obd., Temeljnica   Dogođek   Dat.dok.   Dat.val.   Odprto v breme   Odprto v dobro   DEn.   Odp.v breme dev.   Odp.v do     R-902   010   PR   1   15.10.2011   15.11.2011   0,00   133,82   191   0,00   401,07   191   0,00   17.87   100,00   17.87   100,00   100,00   100,00   100,00   100,00   100,00   100,00   100,00   100,00   100,00   100,00   100,00   100,00   100,00   100,00   100,00   100,00   100,00   100,00   100,00   100,00   100,00   100,00   100,00   100,00   100,00   100,00   100,00   100,00   100,00   100,00   100,00   100,00   100,00   100,00   100,00   100,00   100,00   100,00   100,00   100,00   100,00   100,00   100,00   100,00   100,00   100,00   100,00   100,00   100,00   100,00   100,00   100,00   100,00   100,00                                                                                                    |          |          |              |        |             |               |                            | 4       | ٩     |            |         |            |       | [         | okument         | D                    |    |
| R-902   010   PR   1   15.10.2011   15.11.2011   0,00   133,82   191   0,00     R-903   011   PR   1   11.11.2011   30.11.2011   0,00   401,07   191   0,00     TRR 110/2011   TRR 110/   011   BA   3   25.11.2011   266,94   0,00   191   2.000,00                                                                                                    | obro dev | Odp.v do | v breme dev. | En. Od | obro        | Odprto v do   | Odprto v breme             | t.val.  | Dat   | Dat.dok.   | Dogodek | Temeljnica | Obd.  | Vez.dok.  | Opis            | 🕶 Dokum.             | T  |
| R-903   011   PR   1 11.11.2011   30.11.2011   0,00   401,07   191   0,00     TRR 110/2011   011   BA   3 25.11.2011   266,94   0,00   191   2.000,00                                                                                                    | 1.000,0  |          | 0,00         | .91    | 133,82      |               | 0,00                       | 11.2011 | 1 15. | 15.10.2011 | 1       | PR         | 010   |           |                 | -902                 | F  |
| TRR 110/2011 TRR 110/ 011 BA 3 25.11.2011 266,94 0,00 191 2.000,00 200,00 200,000 200,00 200,00 200,00 200,00 200,00 200,00 200,00 200,00 200,00 200,00 200,000,0 | 3.000,0  |          | 0,00         | .91    | 401,07      |               | 0,00                       | 11.2011 | 1 30. | 11.11.2011 | 1       | PR         | 011   |           |                 | -903                 | F  |
| 266,94 534,89 2.000,00                                                                                                    | 0,0      |          | 2.000,00     | 91     | 0,00        |               | 266,94                     |         | .1    | 25.11.2011 | 3       | BA         | 011   | l         | 1 TRR 110,      | RR 110/2011          | •  |
|                                                                                                    |          |          | 2.000,00     |        | 534,89      |               | 266,94                     |         |       |            |         |            |       |           |                 |                      |    |
|                                                                                                    | 4.000.0  | 1        |              | 1      |             |               |                            |         |       |            |         |            |       |           |                 |                      | ē  |
| 🗙 Qpusti                                                                                                    | 4.000,0  |          |              |        |             |               |                            |         |       |            |         |            |       |           |                 |                      |    |

V naslednjem koraku pri polju Veza kliknemo na 🛄 in se nam odpre tabela, kjer izberemo dokument, ki ga zapiramo in postavki zapremo.

| <u>Lapiranje</u> - izbira j                 | postavke, s katero za |                |                                                                                                    |                  |                                  |                   | À         | 6    |
|---------------------------------------------|-----------------------|----------------|----------------------------------------------------------------------------------------------------|------------------|----------------------------------|-------------------|-----------|------|
| Stranka: 0000211                            |                       |                |                                                                                                    | Konto: 2         | 210                              |                   |           |      |
| Pevec d.o.o.                                |                       |                |                                                                                                    | c                | bveznosti do doba                | v, v tujini - dev |           |      |
| Zapirana postavka                           | (plačilo)             |                |                                                                                                    |                  |                                  |                   |           | 1    |
| Obdobje 011                                 | ··· November          |                | Dat                                                                                                    | um 25.11.2011 👻  | Nalog                            |                   |           |      |
| Temeljnica BA                               | ··· Izr               | piski plačila  | Datum V                                                                                                    | /AL 👻            |                                  |                   |           |      |
| Dogodek 3                                   | ··· Plačila           |                |                                                                                                    |                  |                                  |                   |           |      |
|                                             |                       |                |                                                                                                    | ODPRTO v Breme   | _                                | ODPRTO v Dobro    |           |      |
| Opis TRR 110/                               | 2011                  |                |                                                                                                    | 2.000,00         | HRK                              | 0,00              |           |      |
| Dokument TRR 110/                           | 2011                  |                |                                                                                                    | 266,94           | EUR                              | 0,00              |           |      |
| SM<br>Dokument                              |                       | - o.   14 - 4  | ( Þ Þi                                                                                                    |                  |                                  |                   |           |      |
| D. I                                        | ▼ Dokument            | Odprti breme C | dprti dobro                                                                                                    | Odprto breme DEV | Odprto dobro DEV                 | PP Sklic          | 1         |      |
| Datum dokumenta                             | · Dokumente           |                | and the second second se |                  | 107771 Part 10771 Part 107       |                   |           |      |
| 15.10.2011                                  | R-902                 | 0,00           | 133,82                                                                                                    | 0,00             | 1.000,00                         |                   |           |      |
| 15.10.2011<br>11.11.2011                    | R-902<br>R-903        | 0,00           | 133,82<br>401,07                                                                                                    | 0,00             | 1.000,00<br>3.000,00             |                   |           |      |
| Datum dokumenta<br>15.10.2011<br>11.11.2011 | R-902<br>R-903        | 0,00           | 133,82<br>401,07                                                                                                    | 0,00             | 1.000,00<br>3.000,00             |                   |           |      |
| Datum dokumenta<br>15.10.2011<br>11.11.2011 | R-902<br>R-903        | 0,00           | 133,82<br>401,07<br>534,89                                                                                                    | 0,00<br>0,00     | 1.000,00<br>3.000,00<br>4.000,00 |                   |           |      |
| Usum dokumenta<br>15.10.2011<br>11.11.2011  | R-902<br>R-903        | 0,00           | 133,82<br>401,07<br>534,89                                                                                                    | 0,00<br>0,00     | 1.000,00<br>3.000,00<br>4.000,00 | × <u>o</u> pu     | isti 🖌 Iz | rber |

Program pripravi tečajne razlike v Posredno knjiženje. Tečajne razlike obvezno poknjižimo naprej v glavno knjigo – ne smemo jih pobrisati !!!

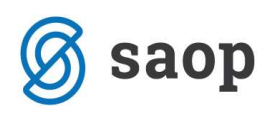

| Posredno knjiže | enje       |         |       |                        |          |               |               | 1            | 🖿 😭 🗟 🗳        | b 🖻 🖻 🧔        |
|-----------------|------------|---------|-------|------------------------|----------|---------------|---------------|--------------|----------------|----------------|
|                 | Operater S | KRBNIK  |       | ··· Skrbnik            |          |               |               |              |                |                |
|                 | Zap.štev.  |         |       |                        |          |               | C             | 50 🕂         | 🗌 Vsi zapisi   | 1 🛛 🖉 🕅        |
| Temeljnica      | •          |         |       | Dat.dok.               | •        |               | Dat.dok.      | •            |                |                |
| E               |            | Ye      |       | Yai                    |          | E             |               | YEBI         |                |                |
| ▼ Zap.št Obd.   | Temeljnica | Dogodek | Konto | Naziv konta            | Stranka  | Naziv stranke | Dokument      | Dat.dok.     | Znesek v breme | Znesek v dobro |
| 1 011           | TEČ        | 6       | 2210  | Obveznosti do dobav    | .0000211 | Pevec d.o.o.  | TRR 110/2011  | 25, 11, 2011 | 0,44           | 0,00           |
| 2 011           | TEČ        | 6       | 7720  | Prihodki od pozitivnih | -        |               |               | 25.11.2011   | 0,00           | 0,44           |
|                 |            |         |       |                        |          |               |               |              | 0,44           | 0,44           |
|                 |            |         |       |                        |          | Saldo: 0,00   | 5             |              |                | ко.            |
| 2/2             | NTI Briši  |         |       |                        |          |               | 🛱 E-knjiženje |              | 🗔 Knjiži       | (건) Zapr       |

Na pripomočkih lahko zapremo tudi eno plačilo z več računi. Pri tem si pomagamo z obdelavo Več zapiranj, ki se nahaja desno od gumba Veza. S preslednico obkljukamo dokumente, ki jih zapiramo.

|                                                      |                                              | and the second             |                                                 |                                        | Contract Mark             |                                                        |                                  |                     |                                           |                         |       | -  |
|------------------------------------------------------|----------------------------------------------|----------------------------|-------------------------------------------------|----------------------------------------|---------------------------|--------------------------------------------------------|----------------------------------|---------------------|-------------------------------------------|-------------------------|-------|----|
| /apiranje                                            | - izbira pos                                 | tavke, s k                 | atero zapira                                    | imo                                    |                           |                                                        |                                  |                     |                                           |                         | À     | 6  |
| Stranka: 000<br>Pev                                  | 00211<br>vec d.o.o.                          |                            |                                                 |                                        | Znesek zap                | Konto: 2<br>C<br>biranja(HRK) 2                        | 210<br>Obveznosti do c<br>000,00 | obav, v             | tujini - dev                              |                         |       |    |
| Obdobje<br>Temeljnica<br>Dogođek<br>Opis<br>Dokument | 011<br>BA<br>3<br>TRR 115/201<br>TRR 115/201 | November<br>  Plačila<br>1 | r Izpiski p                                     | olačila                                | Datum 22<br>Datum VAL     | 8.11.2011 ▼<br>▼<br>PRTO v Breme<br>2.000,00<br>266.72 | Nalog<br>HRK<br>EUR              |                     | ODPRTO v Dobro<br>0,00<br>0,00            | HRK<br>EUR              |       |    |
|                                                      | SM                                           | -                          |                                                 |                                        |                           |                                                        |                                  |                     |                                           |                         |       |    |
| [                                                    | SM Dokument                                  |                            |                                                 | Q.   14 4                              | Þ Þ1                      |                                                        |                                  | ,                   |                                           |                         |       |    |
| ▼ Dokum.                                             | SM Dokument Opis                             |                            | Dat.dok.                                        | Q II I                                 | Vizbiro                   | nesek zapiran                                          | ija Odprto v br                  | eme                 | Odprto v dobro                            | DEn                     | . Odp | .v |
| ▼ Dokum,<br>R-902<br>R-903                           | SM Dokument                                  |                            | Dat.dok.<br>15.10.2011<br>11.11.2011            | Dat.val.     15.11.2011     30.11.2011 | V izbiro                  | nesek zapiran<br>1.000,/<br>1.000,/                    | ija Odprto v br                  | eme<br>0,00<br>0,00 | Odprto v dobro<br>133,4<br>133,4          | DEn<br>32 191<br>59 191 | . Odp | .v |
| ▼ Dokum,<br>R-902<br>R-903                           | SM Dokument                                  | vez.dok.                   | Dat.dok.<br>15.10.2011<br>11.11.2011            | Dat.val.     15.11.2011     30.11.2011 | Vizbiro                   | nesek zapiran<br>1.000,<br>1.000,                      | ja Odprto v br<br>00<br>00       | eme<br>0,00<br>0,00 | Odprto v dobro<br>133,4<br>133,4<br>267,5 | DEn<br>32 191<br>59 191 | . Odp | .v |
| L<br>Dokum,<br>R-902<br>R-903                        | SM Dokument                                  | <br>Vez.dok.               | Dat.dok.<br>15.10.2011<br>11.11.2011<br>Razlika | Dat.val.     15.11.2011     30.11.2011 | V izbiro<br>V izbiro<br>V | nesek zapiran<br>1.000,(<br>1.000,(<br>1.000,0         | ja Odprto v br<br>00<br>00       | eme<br>0,00<br>0,00 | Odprto v dobro<br>133,4<br>133,4<br>267,5 | DEn<br>32 191<br>59 191 | . Odp | .v |

Program pripravi tečajne razlike v Posredno knjiženje, ločeno za vsak dokument . Tečajne razlike obvezno poknjižimo naprej v glavno knjigo – ne smemo jih pobrisati !!!

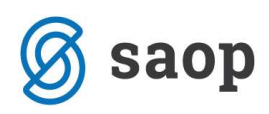

| SAOP Dvo   | ostavno | knjigovod       | stvo - Poo | djetje - 1 | l'rgovina <mark>na d</mark> ebelo in | drobno  |               |               |            |                |                | 3   |
|------------|---------|-----------------|------------|------------|--------------------------------------|---------|---------------|---------------|------------|----------------|----------------|-----|
| Posredno k | njiže   | nje             |            |            |                                      |         |               |               | 1          | 🖿 🕱 🗟 🗳        | ) 🖻 🕅          |     |
|            | c       | Operater Si     | KRBNIK     |            | ··· Skrbnik                          |         |               |               |            |                |                |     |
|            | ŝ       | Zap.štev.       |            |            |                                      |         |               |               | 50 🕂       | 🗌 Vsi zapisi   |                | 8   |
| Temeljnica | 1       | -               |            | _          | Dat.dok.                             | •       |               | Dat.dok.      | •          |                |                |     |
| E          |         |                 | Yes        |            | <u>Y</u> m                           |         | E             |               | Y.         |                |                |     |
| ▼ Zap.št   | Obd.    | Temeljnica      | Dogodek    | Konto      | Naziv konta                          | Stranka | Naziv stranke | Dokument      | Dat.dok.   | Znesek v breme | Znesek v dobro | *   |
|            | 011     | TEČ             | 6          | 2210       | Obveznosti do dobav                  | 0000211 | Pevec d.o.o.  | TRR 115/2011  | 28.11.2011 | 0,46           | 0,00           |     |
| 2          | 011     | TEČ             | 6          | 7720       | Prihodki od pozitivnih               |         |               |               | 28.11.2011 | 0,00           | 0,46           | Ξ   |
| 3          | 011     | TEČ             | 6          | 2210       | Obveznosti do dobav                  | 0000211 | Pevec d.o.o.  | TRR 115/2011  | 28.11.2011 | 0,33           | 0,00           |     |
| 4          | 011     | TEČ             | 6          | 7720       | Prihodki od pozitivnih               | 1       |               |               | 28.11.2011 | 0,00           | 0,33           |     |
|            |         |                 |            |            |                                      |         |               |               |            |                |                |     |
|            |         |                 |            |            |                                      |         |               |               |            | 0,79           | 0,79           | -   |
| •          |         |                 |            |            |                                      |         |               |               |            |                | F.             |     |
|            |         |                 |            |            |                                      |         | Saldo: 0,00   | )             |            |                |                |     |
| 4/4        |         | 🛐 <u>B</u> riši |            |            |                                      |         | 1             | 💁 E-knjiženje |            | 🗔 Knjiži       | 🔁 Zapi         | ri  |
| Skrbnik    |         | 006             |            |            |                                      |         |               |               |            |                |                | 11. |

Šempeter pri Gorici, 22. 03. 2019

SAOP d.o.o.